## **Configure Password Settings on the RV110W**

## Objective

Password complexity allows a network administrator to create a stronger password for network access. Consequently, this makes a network more secure.

The objective of this document is to show you how to configure the password settings on the RV110W.

## **Applicable Devices**

• RV110W

## **Steps of Procedure**

Step 1. Use the router configuration utility to choose **Administration > Password Complexity**.

Step 2. Check the **Enable** check box in the *Password Complexity Settings* field to enable password complexity settings.

| Password Complexity Settings:                                     | Enable                     |            |
|-------------------------------------------------------------------|----------------------------|------------|
| Minimal password length:                                          | 8                          | (R         |
| Minimal number of character classes:                              | 3                          | (R         |
| The four classes are: upper case (ABCD), low                      | er case(abcd), numerical(1 | 234) and s |
|                                                                   |                            |            |
| The new password must be different than the c                     | urrent one: 🗌 Enable       |            |
| The new password must be different than the co<br>Password Aging: | urrent one: 🗌 Enable       |            |

Step 3. In the *Minimal password length* field, enter the minimum number of characters that the password must be.

Step 4. In the *Minimal number of character classes* field, enter the minimal number of character classes that the password must use.

- Upper Case These are upper case letters such as "ABCD".
- Lower Case These are lower case letters such as "abcd".
- Numerical These are numbers such as "1234".

• Special Characters — These are special characters such as "!@#\$".

Step 5. In *The new password must be different than the current one* field, check the **Enable** check box to prevent a user from making the new password the same as the current password.

| Password Complexity Settings:                                      | Enable                             |             |
|--------------------------------------------------------------------|------------------------------------|-------------|
| Minimal password length:                                           | 8                                  | (Ra         |
| Minimal number of character classes:                               | 3                                  | (Ra         |
| The four classes are: upper case (ABCD), lowe                      | r case(abcd), numerical(           | 1234) and s |
|                                                                    |                                    |             |
| The new password must be different than the cu                     | rrent one: 🔲 Enable                |             |
| The new password must be different than the cur<br>Password Aging: | rrent one: <u>Enable</u><br>Enable |             |

Step 6. Check the **Enable** check box in the *Password Aging* field to give the password an expiration date.

| Password Strength                                 |                              |        |
|---------------------------------------------------|------------------------------|--------|
| Password Complexity Settings:                     | 🗹 Enable                     |        |
| Minimal password length:                          | 8                            | (Ra    |
| Minimal number of character classes:              | 3                            | (Ra    |
| The four classes are: upper case (ABCD), lower c  | ase(abcd), numerical(1234) ; | and sp |
| The new password must be different than the curre | nt one: 💟 Enable             |        |
| Password Aging:                                   | Enable                       |        |
| Password aging time:                              | 180                          | day:   |
| Save Cancel                                       |                              |        |

**Note:** If you enable Password Aging, enter how long a password lasts before it expires in the *Password aging time* field.

Step 7. Click **Save** to save changes or **Cancel** to discard them.